# Mobile DVR User Manual ——*SAFE DRIVING*

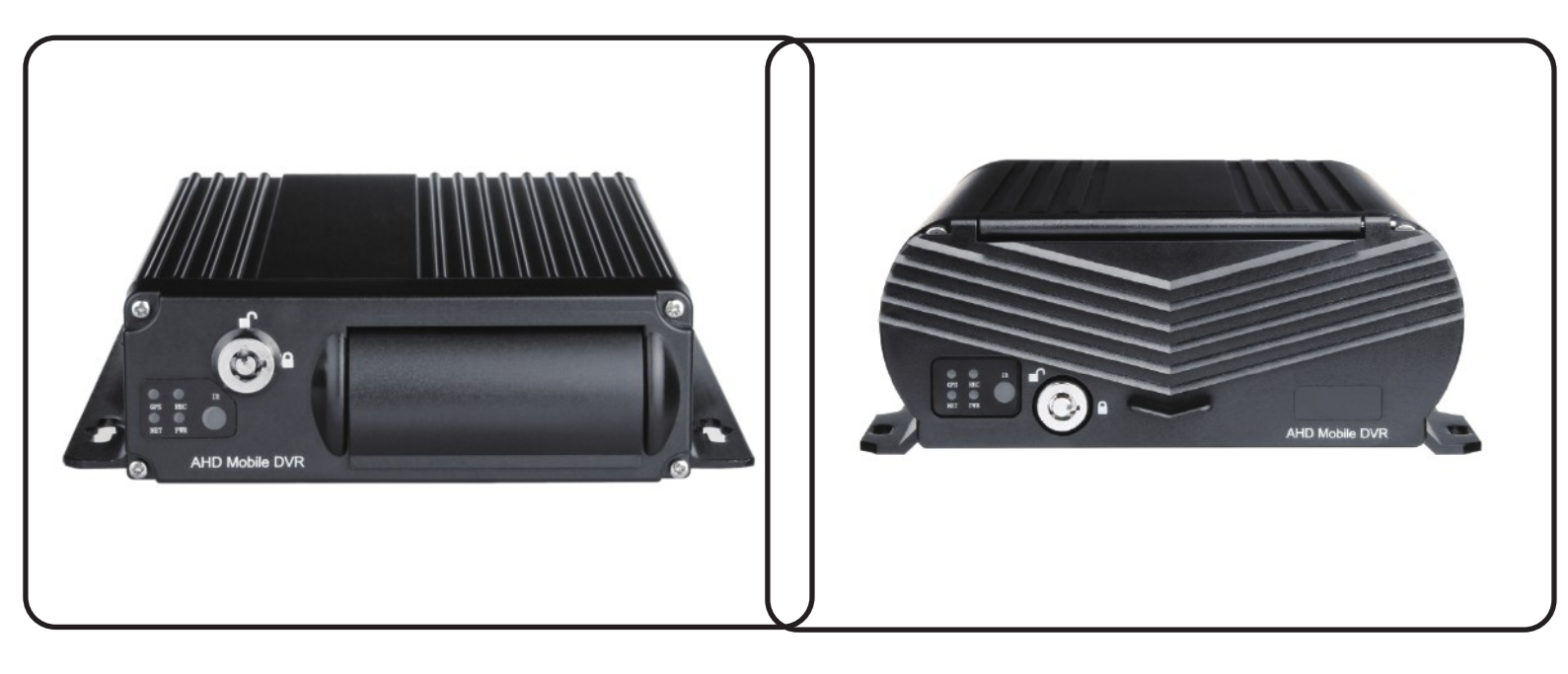

# MDVR/MNVR Brief User Manual

# CONTENT

- Specification
   Power Connection
   Control Bar Introduction
   AVI Back UP Introduction
   DST Time Setup
   4G/WIFI Network Setup
- 2.Accessories4.MDVR Installation Guide6.Playback Introduction8.Motion Detection10.Record Setup12.Alarm Email Setup

# SPEFEIFICATION

## 4-CH/8-CH AHD Mobile DVR

# 4-CH HDD Mobile NVR

| Items     | Parameter                                 | Performance                         | Performance              |                                    | Parameter             | Performance                           |
|-----------|-------------------------------------------|-------------------------------------|--------------------------|------------------------------------|-----------------------|---------------------------------------|
|           | Chipset                                   | Hi3520DV300                         |                          |                                    | Chipset               | Hi3520DV300                           |
|           | System                                    | Linux                               |                          |                                    | System                | Linux                                 |
| System    | Language                                  | Chinese/English/Rus                 | sia etc                  | System                             | Language              | Chinese/English/Russia etc            |
|           | Interface                                 | Visual GUI,Support N                | Visual GUI,Support Mouse |                                    | Interface             | Visual GUI,Support Mouse              |
|           | Account Management                        | Admin/Sub-User mar                  | nagement                 |                                    | Account Management    | Admin/Sub-User management             |
|           | Video Standard                            | PAL/NTSC                            |                          |                                    | Video Standard        | PAL/NTSC                              |
|           | Video Input 4-CH AHD Input 8-CH AHD Input |                                     | Video Input              | 4-CH IPC Input,Built-in POE Switch |                       |                                       |
|           | Resolution                                | 1080P/720P                          | 1080N/720P               |                                    | Resolution            | 1080P/720P                            |
| Record    | Video Ouput                               | 1-CH CVBS + 1-CH                    | VGA Output               | Record                             | Video Ouput           | 1-CH CVBS + 1-CH VGA Output           |
|           | Image Quality                             | 0-7 levels adjustable               | e (0 is the best)        |                                    | Image Quality         | 0-7 levels adjustable (0 is the best) |
|           | Recording Mode                            | Boot up/Manual/Sch                  | edule/Alarm Record       |                                    | Recording Mode        | Boot up/Manual/Schedule/Alarm Record  |
|           | Motion detection                          | Support                             |                          |                                    | Motion detection      | Support                               |
|           | Audio Input                               | 4-CH/8-CH Audio in                  | put                      |                                    | Audio Input           | 4-CH Audio input                      |
|           | Audio recording                           | Audio & Video synch                 | hronized recording       |                                    | Audio recording       | Audio & Video synchronized recording  |
| Audio     | Audio Compression                         | G.726                               |                          | Audio                              | Audio Compression     | G.726                                 |
|           | Audio Output                              | 1-CH Audio Output                   |                          |                                    | Audio Output          | 1-CH Audio Output                     |
| Mode      | Mode                                      | Playback by Time/File/Channel/Event |                          |                                    | Mode                  | Playback by Time/File/Channel/Event   |
| Playback  | Playback Channel                          | 4-CH Local Playback                 | 4-CH Local Playback      |                                    | Playback Channel      | 4-CH Local Playback                   |
|           | 1-CH USB 2.0 For                          |                                     | louse or Upgrade         |                                    |                       | 1-CH USB 2.0 For Mouse or Upgrade     |
| Interface | USB Port                                  | Extendable 2-CH RS232 & 2-CH RS485  |                          | Interface                          | USB Port              | Extendable 2-CH RS232 & 2-CH RS485    |
|           | I/O Alarm Input                           | 4-CH                                |                          |                                    | I/O Alarm Input       | 4-CH                                  |
|           | I/O Alarm Output                          | 1-CH                                |                          |                                    | I/O Alarm Output      | 1-CH                                  |
|           | GPS                                       | Optional                            |                          |                                    | GPS                   | Optional                              |
|           | 3G/4G Network                             | 3G WCDMA/4G LTE                     | E Optional               |                                    | 3G/4G Network         | 3G WCDMA/4G LTE Optional              |
| Function  | WIFI Network                              | Optional                            |                          | Function                           | WIFI Network          | Optional                              |
|           | RJ45 Enternet Network                     | Optional                            |                          |                                    | RJ45 Enternet Network | Optional                              |
|           | Pre-Recording                             | 0-15s                               |                          |                                    | Pre-Recording         | 0-15s                                 |
|           | Post-Recording                            | 15s-300s                            |                          |                                    | Post-Recording        | 15s-300s                              |
|           | G-sensor                                  | Support                             |                          |                                    | G-sensor              | Support                               |
|           | Upgrade Mode                              | Local Upgrade by US                 | SB/SD card               |                                    | Lingrade Mode         | Local Upgrade by USB/SD card          |
| Others    |                                           | Remote Upgrade by                   | 3G/4G                    | Others                             |                       | Remote Upgrade by 3G/4G               |
|           | Storage                                   | Max 1x 2TB HDD +                    | 2x 128GB SD Card         |                                    | Storage               | Max 1x 2TB HDD + 2x 128GB SD Card     |
|           |                                           | Max 2xSD Card(SD                    | Card MDVR)               |                                    |                       | Max 2xSD Card(SD Card MDVR)           |
|           | Voltage Input                             | DC8-36V                             |                          |                                    | Voltage Input         | DC8-36V                               |
|           | Temperature                               | _20°C _ +70°C                       |                          |                                    | Temperature           | -20°C - +70°C                         |
|           | Weight                                    | 2.35KG                              |                          |                                    | Weight                | 2.35KG                                |

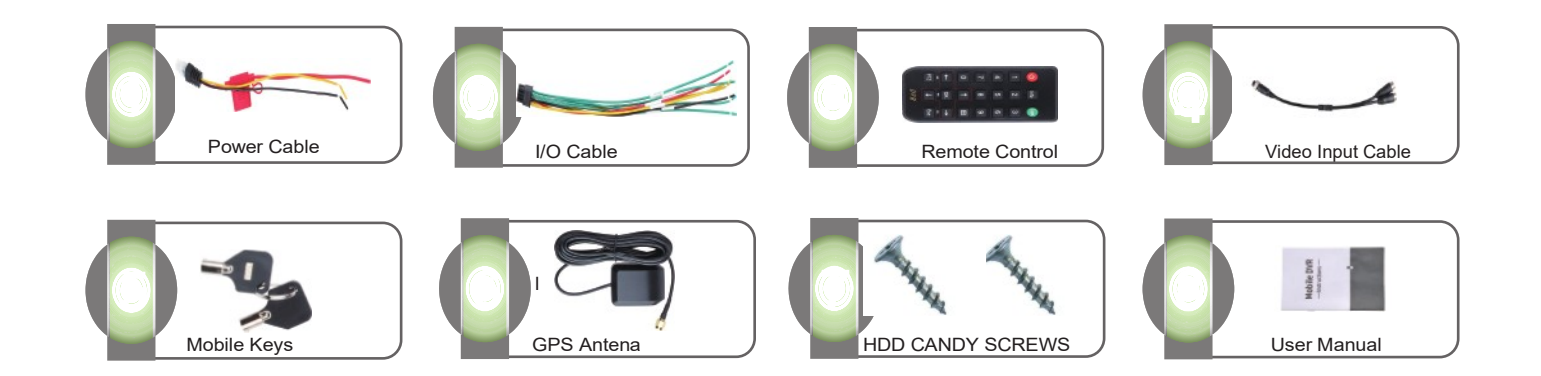

# SPACCIESSARIESN

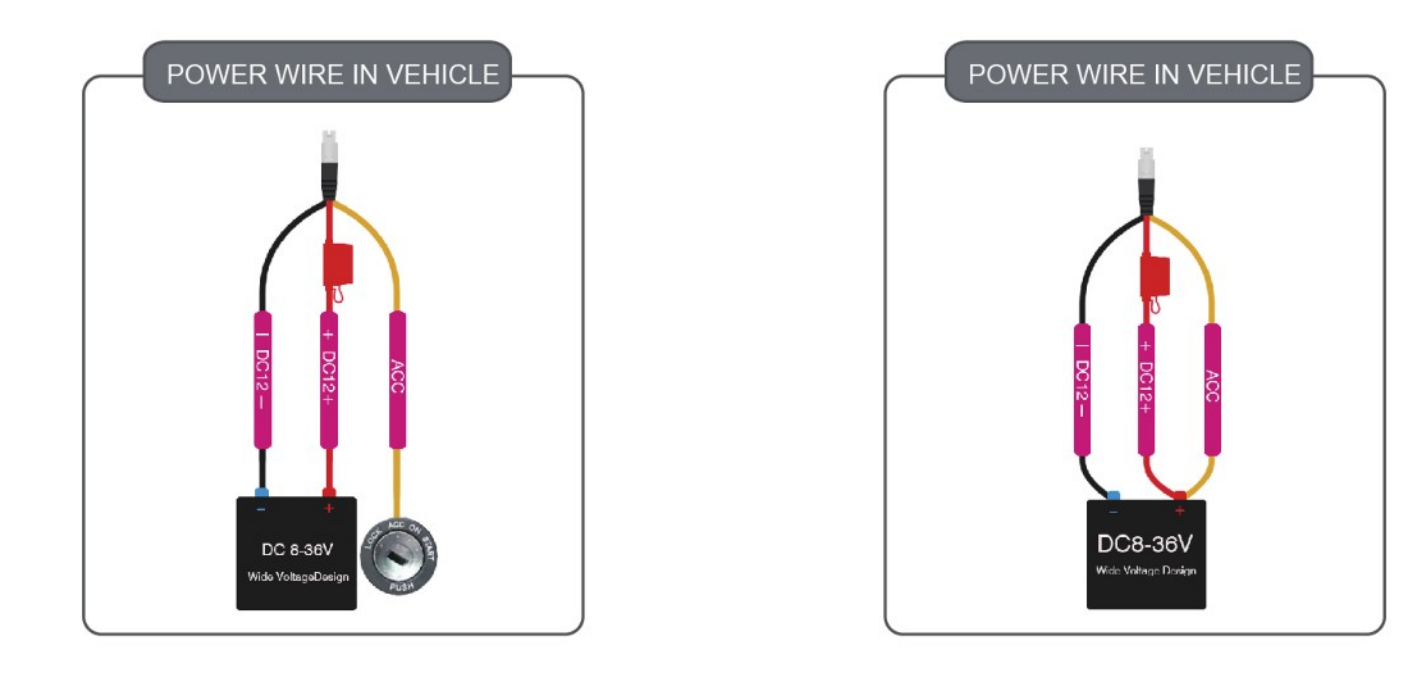

# HOBERCHERCHASTON

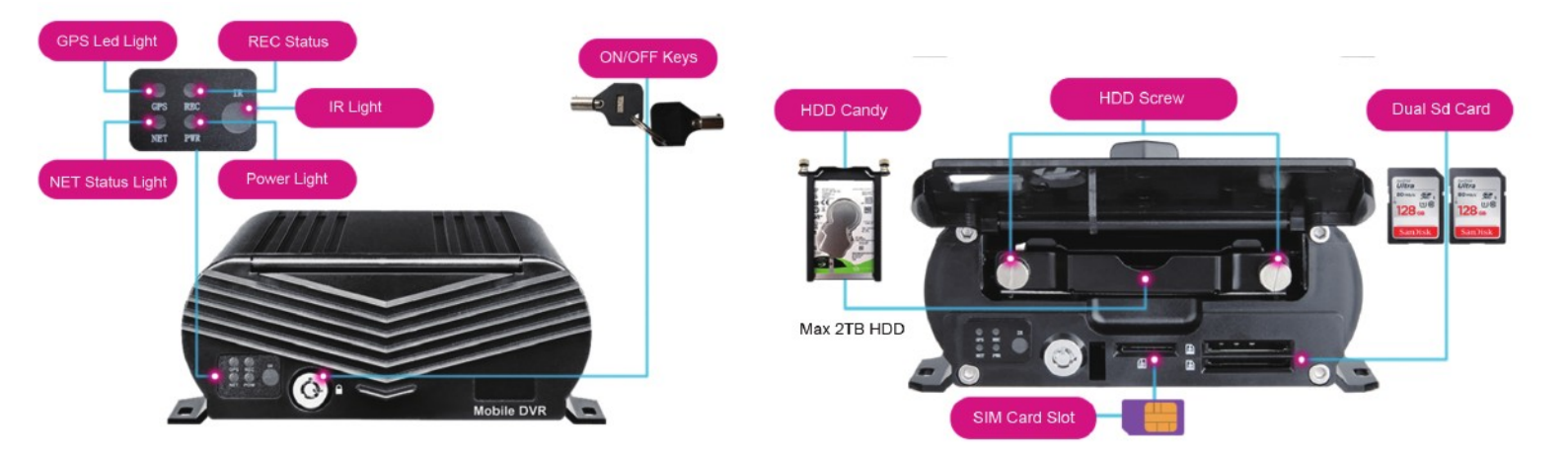

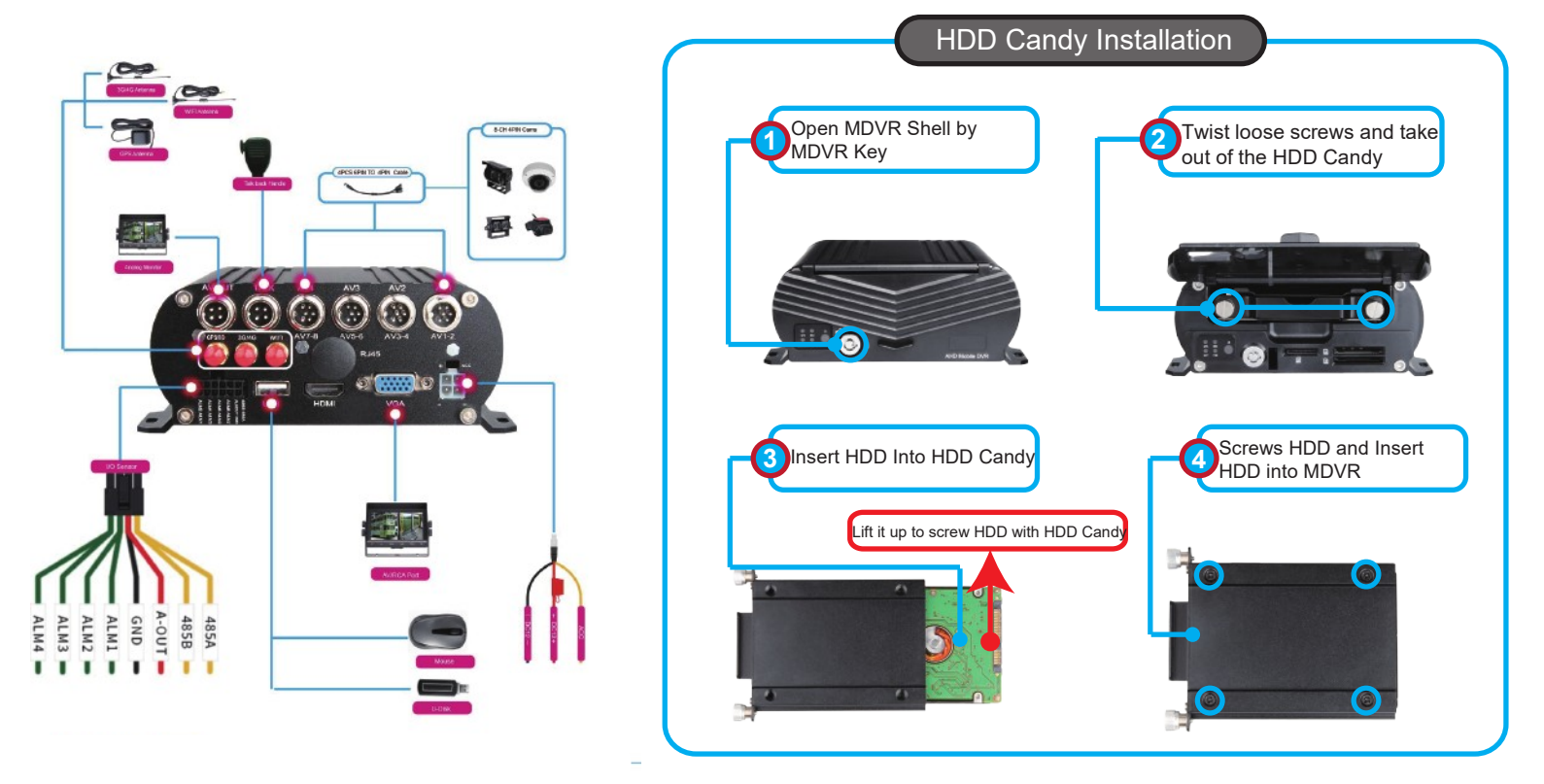

# SPECTRON CASTINANATION

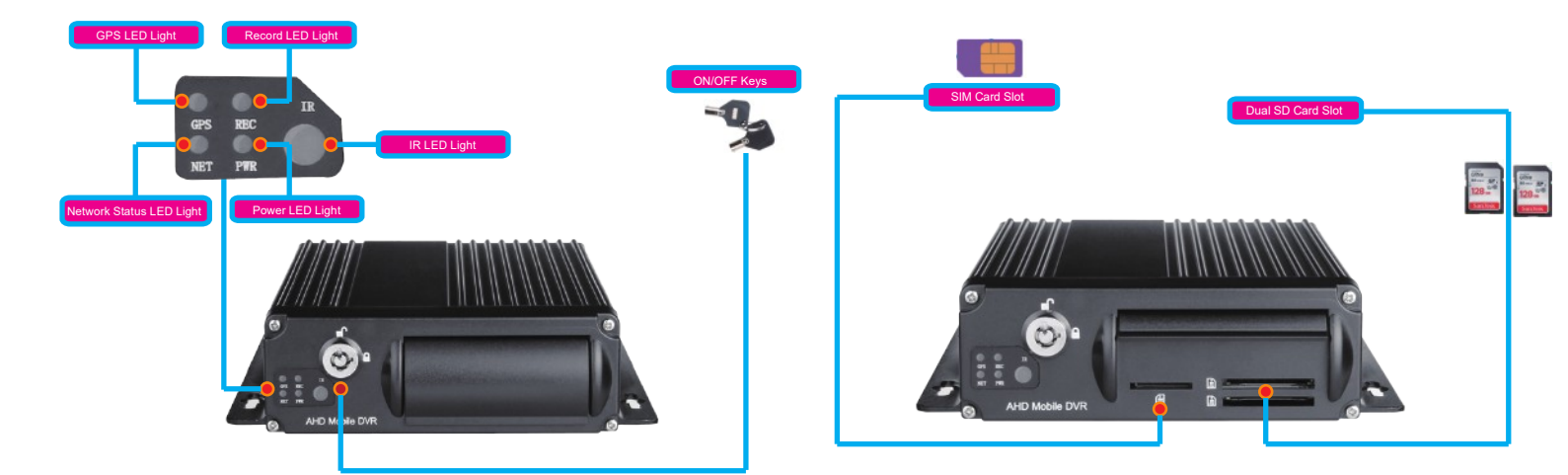

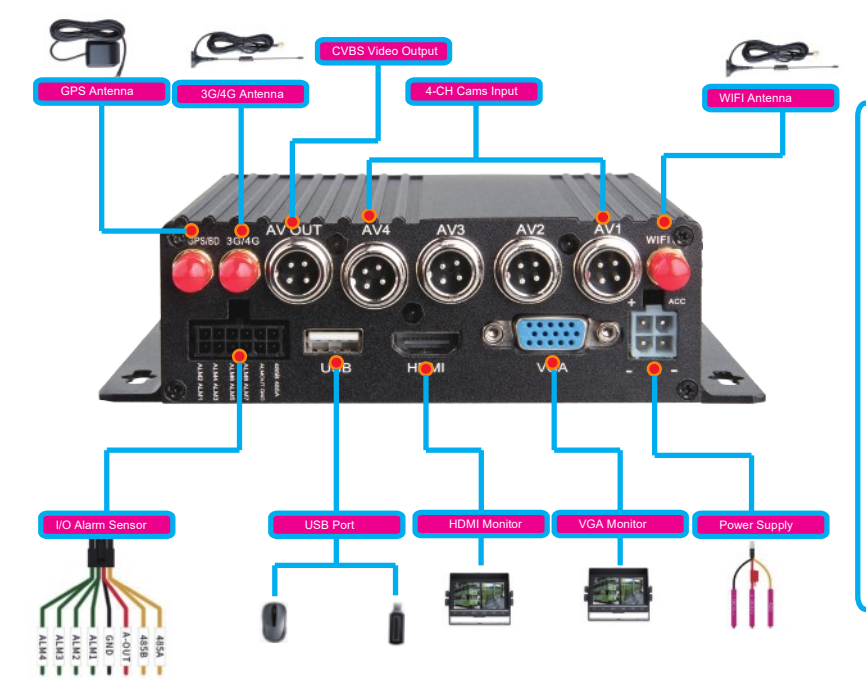

# NOTE

IMPORTANT: For 1st Time HDD use, Please kindly format SD Card in MDVR at first.DISK=>HDD=>FORMAT

| п           | HDD    |                 |                     |        |    |  |
|-------------|--------|-----------------|---------------------|--------|----|--|
| 🔜 нор       | HDD    |                 |                     |        |    |  |
| Sectorage   |        | Status          | Capacity Total/Free | Format |    |  |
| Con Storage |        | Recording       | 499.8G/495.2G       |        |    |  |
|             |        |                 |                     |        |    |  |
|             |        |                 |                     |        |    |  |
|             |        |                 |                     |        |    |  |
|             | Overwi | rite by capacit | y T                 | Form   | at |  |

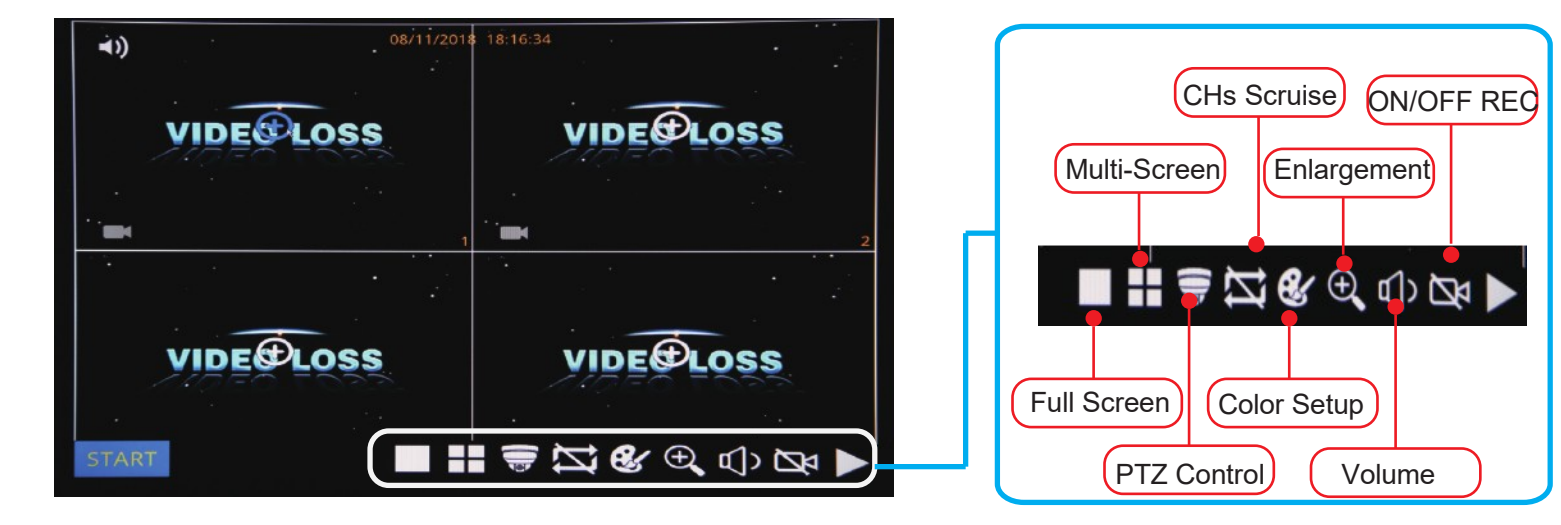

After Start MDVR,See MDVR UI like the Picture below

ENLARGEMENT

Click Enlarge button, and Drag Mouse to select a special area to auto enlarge.

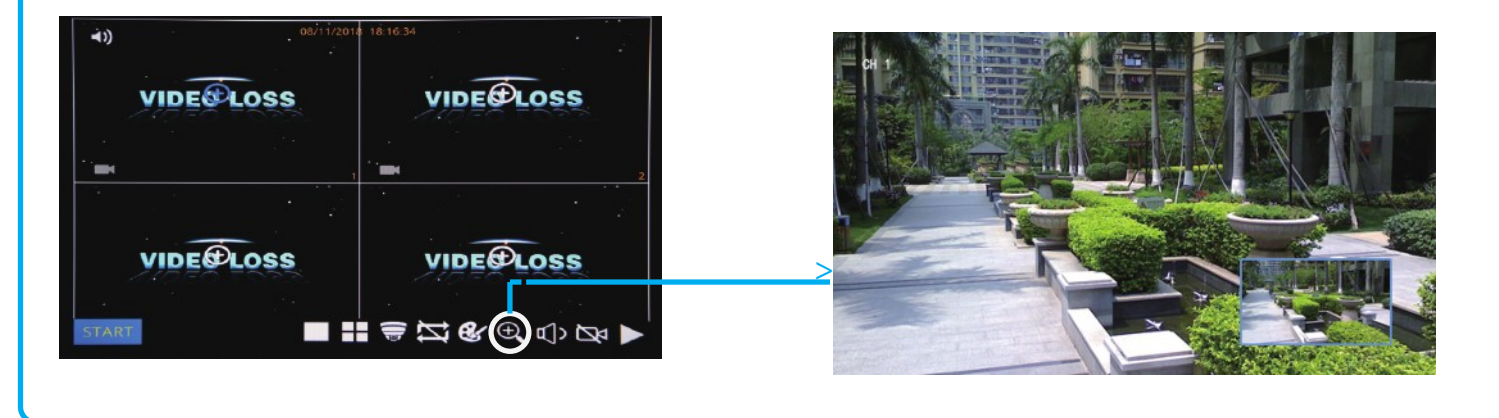

## PLAYBACK

Step-01: Login MDVR Menu, User Name: admin, Password: Null (No Password)

| LOGIN                                                       |  |
|-------------------------------------------------------------|--|
| User name admin<br>Password<br>Random code ADVL036RD2E3E9HY |  |
|                                                             |  |

## Step-02: Login "Search"=>Setup Playback time & CHs=> Search Out Video files, Like the Picture belows:

| <b></b>                                 |       | SEA  | RCH        |          |          |        |
|-----------------------------------------|-------|------|------------|----------|----------|--------|
| 🖣 Jan. 🕨 🖣 2019 🕨                       |       | СН   | Start time | End time | Туре     | Status |
| Su Mo Tu We Th Fr Sa                    |       | 3    | 14:54:29   | 15:33:08 | Normal   | Unlock |
| 30 31 <b>1 2 3 4 5</b>                  |       | 6    | 14:54:29   | 15:33:07 | Normal   | Unlock |
| 6 7 8 9 10 11 12                        |       | 1    | 14:54:30   | 15:33:08 | Normal   | Unlock |
| 13 14 15 16 17 18 19                    |       | 2    | 14:54:30   | 15:33:16 | Normal   | Unlock |
| 20 21 22 23 24 25 26                    |       | 5    | 14:54:30   | 15:33:06 | Normal   | Unlock |
| 27 28 29 30 31 1 2                      |       | 7    | 14:54:30   | 15:33:08 | Normal   | Unlock |
| 3456789                                 |       | 8    | 14:54:31   | 15:33:07 | Normal   | Unlock |
| Start time 00:00:00                     |       | 3    | 15:38:12   | 15:51:37 | Normal   | Unlock |
| End time 23:59:59                       |       | 5    | 15:38:12   | 15:51:38 | Normal   | Unlock |
| Record type All                         |       | 6    | 15:38:12   | 15:51:38 | Normal   | Unlock |
| СН 2 2 1 2 2 3 2 4<br>2 2 5 2 6 2 7 2 8 |       |      |            |          |          |        |
| Search Backup Playback                  | First | Prev | Next       | Last Bac | kup Lock | Unlock |

Step-03: Check Video File=> Click "Playback"=>Choose the Playback CHs (Max 4-CH)=> Click "Playback"

| <b>f</b>           |                | SEAF   | RCH          |             |          |        |
|--------------------|----------------|--------|--------------|-------------|----------|--------|
| ✓ Feb. ▶ ◀ 201     | 9 🕨            | СН     | Start time   | End time    | Туре     | Status |
| Su Mo Tu We Th Fr  | sa 🔽           | 1      | 00:00:00     | 09:55:39    | Normal   | Unlock |
| 27 28 29 30 31 1   | 2              | 3      | 00:00:00     | 09:55:39    | Normal   | Unlock |
| 3 4 5 6 7          | Selection      |        |              |             | Normal   | Unlock |
| 10 11 12 13 14     |                |        |              |             | Normal   | Unlock |
| 17 18 19 20 21 3   |                | 2 2 4  |              |             | Normal   | Unlock |
| 24, 25 26 27 28    |                | 3 🗠 4  |              |             | Normal   | Unlock |
| 3 4 5 6 7          |                |        |              |             | Normal   | Unlock |
| Start time 00:00:0 |                |        |              |             | Normal   | Unlock |
| End time 23:59:5   | Remark:The ma  | aximum | playback cha | annel is 4. |          |        |
| Record type All    |                | Cle    | ar Playbac   | k Exit      |          |        |
| CH                 | 3 ☑ 4<br>7 ☑ 8 |        |              |             |          |        |
| Search Backup Pla  | yback First    | Prev   | Next         | Last Bac    | kup Lock | Unlock |

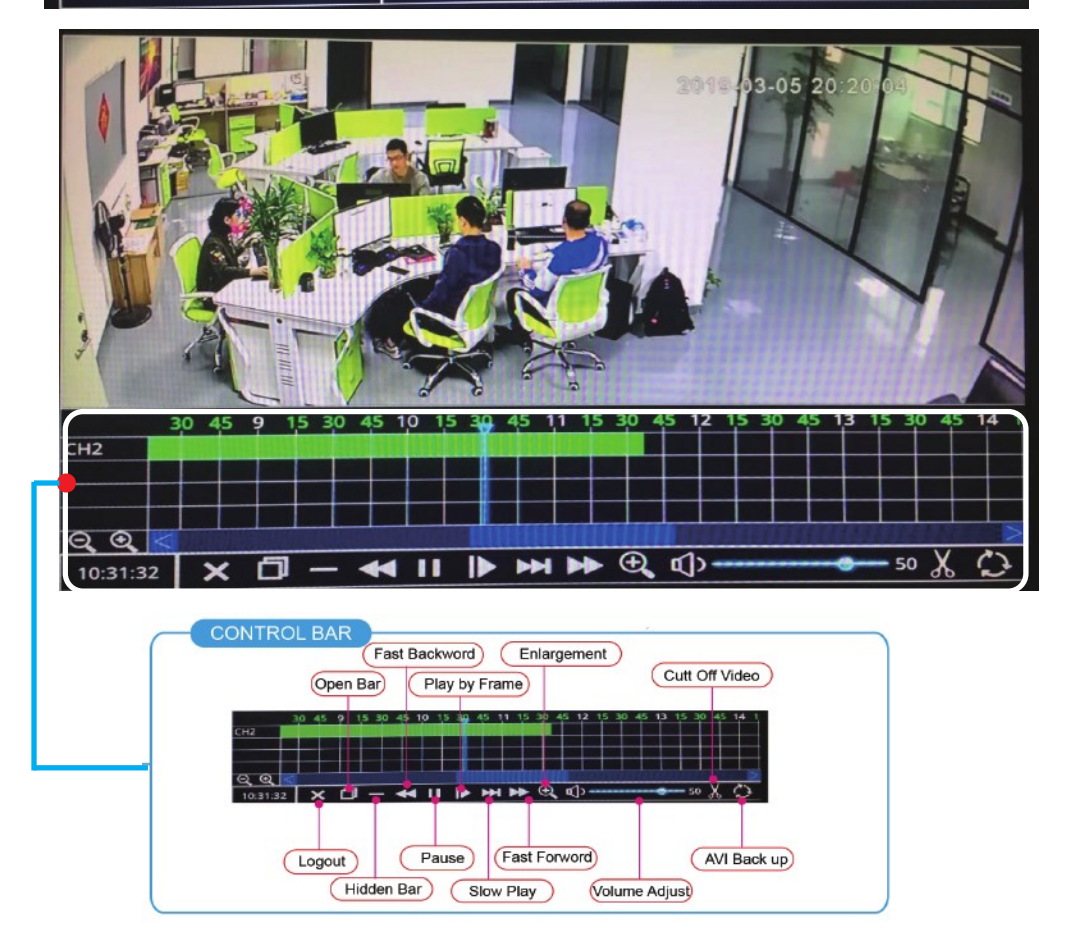

Step-01:Insert U-Disk or External HDD into MDVR Via USB Port

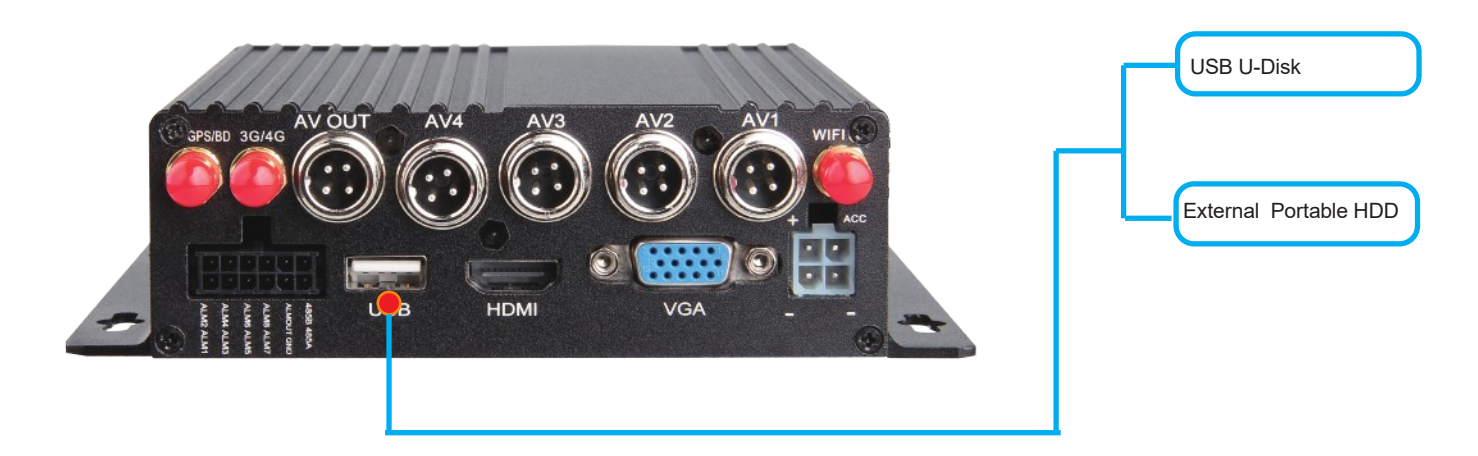

#### Step-02:Come into "Disk"=>USB Storage=> Format

|                                                                                                    |             | USB Stora           | age    |        |
|----------------------------------------------------------------------------------------------------|-------------|---------------------|--------|--------|
| нор                                                                                                    | USB Storage |                     |        |        |
| and the second second s | Status      | Capacity Total/Free |        |        |
| Storage USB Storage                                                                                                    | Unformat    | 33.6G/33.6G         | Format | Manage |
|                                                                                                    |             |                     |        |        |
|                                                                                                    |             |                     |        |        |
|                                                                                                    |             |                     |        |        |
|                                                                                                    |             |                     |        |        |
|                                                                                                    |             |                     |        |        |
|                                                                                                    |             |                     |        |        |
|                                                                                                    |             |                     |        |        |
|                                                                                                    |             |                     |        |        |
|                                                                                                    |             |                     |        |        |
|                                                                                                    |             |                     |        |        |
|                                                                                                    |             |                     |        |        |
|                                                                                                    |             |                     |        |        |

## Step03:"Search"=>Search Out Recorded videos

| $\uparrow$                  |       | SEAF | RCH        |          |          |        |
|-----------------------------|-------|------|------------|----------|----------|--------|
| 🖣 Jan. 🕨 🖣 2019 🕨           |       | СН   | Start time | End time | Туре     | Status |
| Su Mo Tu We Th Fr Sa        |       | 3    | 14:54:29   | 15:33:08 | Normal   | Unlock |
| 30 31 <b>1 2 3 4 5</b>      |       | 6    | 14:54:29   | 15:33:07 | Normal   | Unlock |
| 6 7 8 9 10 11 12            |       | 1    | 14:54:30   | 15:33:08 | Normal   | Unlock |
| 13 14 15 16 17 18 19        |       | 2    | 14:54:30   | 15:33:16 | Normal   | Unlock |
| 20 21 22 23 24 25 26        |       | 5    | 14:54:30   | 15:33:06 | Normal   | Unlock |
| <b>27 28 29 30 31</b> 1 2   |       | 7    | 14:54:30   | 15:33:08 | Normal   | Unlock |
| 3 4 5 6 7 8 9               |       | 8    | 14:54:31   | 15:33:07 | Normal   | Unlock |
| Start time 00:00:00         |       | 3    | 15:38:12   | 15:51:37 | Normal   | Unlock |
| End time 23:59:59           |       | 5    | 15:38:12   | 15:51:38 | Normal   | Unlock |
| Record type All             |       | 6    | 15:38:12   | 15:51:38 | Normal   | Unlock |
| CH 2 1 2 3 4<br>2 5 6 7 7 8 |       |      |            |          |          |        |
| Search Backup Playback      | First | Prev | Next       | Last Bac | kup Lock | Unlock |

Step-01:Log in MDVR Menu,"Network"=>"Network"=>"Lan" To Setup The Segment of LAN IP to be The same as that of IPC

| <b></b>                                                                                                    | Network                                                                                                    | Note                                                                                                    |
|----------------------------------------------------------------------------------------------------|----------------------------------------------------------------------------------------------------|----------------------------------------------------------------------------------------------------|
| IPC         IPC         COMM         IPC         IPC <td< th=""><th>LAN       WIFI       3G/4G         Obtain an IP address automatically         Obtain an IP address automatically         Outse the following IP address         IP address         IP address         1P address         1P address         Subnet mask         255.255.255.000         Default gateway         192.168.001.001         Obtain DNS server address automatically         Obtain DNS server address automatically         Outse the following DNS server addresses         Preferred DNS server       008.008.008         Alternate DNS server       202.096.134.133</th><th>You can use "Obtain an IP address<br/>automatically" or Setup a IP by manual.<br/>The More important is that the IP address<br/>of MDVR must have the same Segent as<br/>that of IPC Cam address.<br/>For Example, The IP address of IPC cam is<br/>192.168.1.101, the Segment is 1, so the<br/>MDVR IPC also must be 1 Segment, I<br/>ike,xxx.xxx.1.xxx</th></td<> | LAN       WIFI       3G/4G         Obtain an IP address automatically         Obtain an IP address automatically         Outse the following IP address         IP address         IP address         1P address         1P address         Subnet mask         255.255.255.000         Default gateway         192.168.001.001         Obtain DNS server address automatically         Obtain DNS server address automatically         Outse the following DNS server addresses         Preferred DNS server       008.008.008         Alternate DNS server       202.096.134.133 | You can use "Obtain an IP address<br>automatically" or Setup a IP by manual.<br>The More important is that the IP address<br>of MDVR must have the same Segent as<br>that of IPC Cam address.<br>For Example, The IP address of IPC cam is<br>192.168.1.101, the Segment is 1, so the<br>MDVR IPC also must be 1 Segment, I<br>ike,xxx.xxx.1.xxx |

Step-02: IPC Setup, Login MDVR Menu,"Network"=>"Network"=>"IPC" => "Enable"(Default)=> Click Search "

| -      |
|--------|
| $\sim$ |
|        |
|        |
|        |
| -      |

| <b>f</b>                                                            |                                                           | IP          | °C                                                                                                    |                                                    |
|---------------------------------------------------------------------|-----------------------------------------------------------|-------------|----------------------------------------------------------------------------------------------------|----------------------------------------------------|
| 品 Network                                                           | IPC Device                                                |             |                                                                                                    |                                                    |
| <ul> <li>IPC</li> <li>Сомм</li> <li>P.T.Z</li> <li>Аlarm</li> </ul> | CH     Enable       1        2        3        4        5 | Device name | Ip&Port         192.168.1.240:8899         192.168.1.13:8899         192.168.1.15:8899         192.168.1.241:8899         192.168.1.241:8899 | operate<br>の ( ) ( ) ( ) ( ) ( ) ( ) ( ) ( ) ( ) ( |
| O CAPTURE                                                           |                                                           |             | Default                                                                                                    | : Apply                                            |

Step-03: 3th Step: After Search out the IPC Address, Check The IPC Adress=>"Ok"=> "Apply"=>done=> Video will show

| □       192.168.1.240       8899 ▼ ONVIF ▼ IPC         □       192.168.1.241       8899 ▼ ONVIF ▼ IPC         □       192.168.1.245       8899 ▼ ONVIF ▼ IPC         □       192.168.1.248       8899 ▼ ONVIF ▼ IPC         □       192.168.1.248       8899 ▼ ONVIF ▼ IPC         □       192.168.1.243       8899 ▼ ONVIF ▼ IPC         □       192.168.1.243       8899 ▼ ONVIF ▼ IPC |
|----------------------------------------------------------------------------------------------------|
| □       192.168.1.241       8899 ▼       ONVIF ▼       IPC         □       192.168.1.245       8899 ▼       ONVIF ▼       IPC         □       192.168.1.248       8899 ▼       ONVIF ▼       IPC         □       192.168.1.248       8899 ▼       ONVIF ▼       IPC         □       192.168.1.243       8899 ▼       ONVIF ▼       IPC                                                   |
| □       192.168.1.245       8899 ▼       ONVIF ▼       IPC         □       192.168.1.248       8899 ▼       ONVIF ▼       IPC         □       192.168.1.243       8899 ▼       ONVIF ▼       IPC         □       192.168.1.243       8899 ▼       ONVIF ▼       IPC                                                                                                    |
| □         192.168.1.248         8899 ▼         ONVIF ▼         IPC           □         192.168.1.243         8899 ▼         ONVIF ▼         IPC                                                                                                    |
| □ 192.168.1.243 8899 ▼ ONVIF ▼ IPC                                                                                                    |
|                                                                                                    |
| □ 192.168.1.246 8899 ▼ ONVIF ▼ IPC                                                                                                    |
| □ 192.168.1.244 8899 ▼ ONVIF ▼ IPC                                                                                                    |
| □ 192.168.1.247 8899 ▼ ONVIF ▼ IPC                                                                                                    |

| ft                   | RECORD                                          |               |
|----------------------|-------------------------------------------------|---------------|
| SYSTEM               | Basic Bit rate Schedule                         | Always Mode   |
| DATE/TIME<br>DISPLAY | CH     Enable     Audio     Mode       1     // | Schedule Mode |
|                      | Default Apply                                   |               |

#### Step-01: Login MDVR GUI=>"Basic"=>"Record"=>Mode: Scheduel

#### Step-02: Come into "Scheduel"=> Setup "Alarm" Time in Red

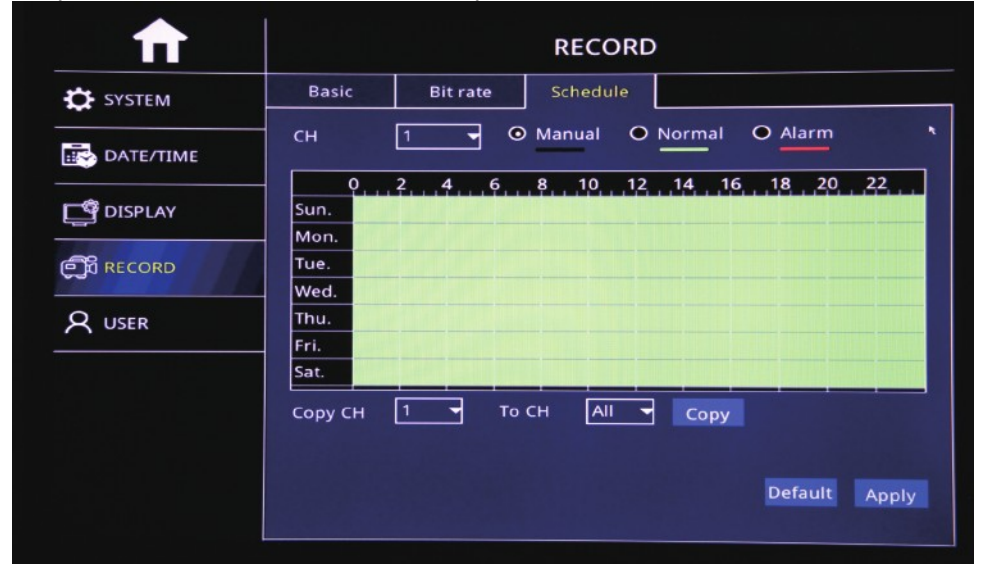

Step-03: Come into "Advance"=>"Alarm"=>"Motion"=> Check Motion CHs and Sensitivity (1=Highest)

| <b>↑</b>       |         |              | Alarm              |          |            |
|----------------|---------|--------------|--------------------|----------|------------|
| 品 Network      | Motion  | Sensor       | Video loss         | Others   |            |
| <br>@IPC       | СН Е    | nable Sensit | ivity Area         | Schedule | Trigger    |
|                | 1       | 2            | Settings           | Settings | Settings   |
| A court        | 2       | 2            | Settings           | Settings | Settings   |
| Сомм           | 3 🗖     | 2            | Settings           | Settings | Settings   |
|                | 4       | 1(Hig        | hest) 🖌 🛛 Settings | Settings | Settings   |
| <u>ظ</u> Alarm | Сору СН | 1 то         | сн All 🖣           | Сору     |            |
| O CAPTURE      | _       |              |                    |          |            |
|                |         |              |                    | Def      | ault Apply |

#### Step-04: Click Area "Settings" to Setup Motion Detection Area

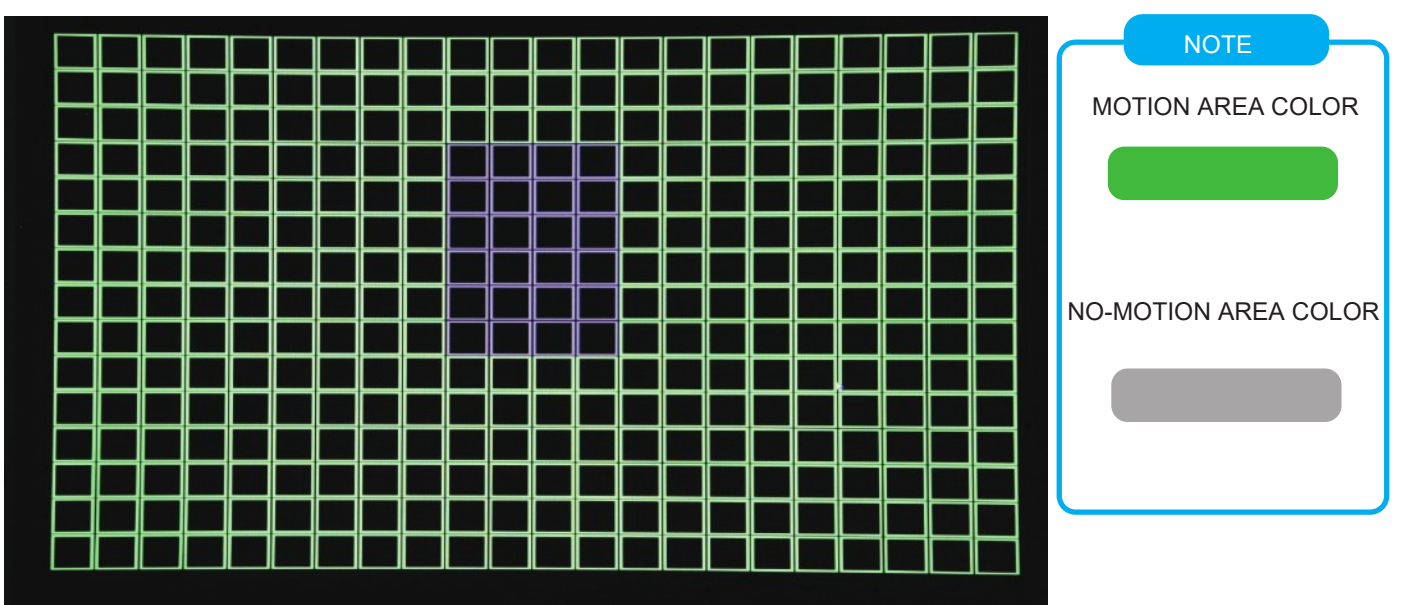

#### Step-05: Click Trigger"Settings" to Setup Alarm linkage function

|         | Motion          | Senso | or | Video | loss | Othe | ers |
|---------|-----------------|-------|----|-------|------|------|-----|
| Record  |                 |       |    |       |      |      |     |
| Snaps   | not             | 1 2   |    |       |      |      |     |
| Send E  | -MAIL           |       |    |       |      |      |     |
| Alarm   | output          |       |    |       |      |      |     |
| Push    |                 |       |    |       |      |      |     |
| Alarm   | output duration | 10s   |    |       | -    |      |     |
| Buzzer  |                 | None  |    |       | -    |      |     |
| Pop-up  | screen          | None  |    |       | -    |      |     |
| Pre ree | ord             | 10s   |    |       | -    |      |     |
| Post re | cord            | 30s   |    |       | -    |      |     |

## DST Time Setup

## Login MDVR Menu=>"Basic"=>"Date/Time"=>"DST" To Setup DST Time

| $\square$                                            |                                                     | DATE/TIME                                                                                         |                    |
|------------------------------------------------------|-----------------------------------------------------|---------------------------------------------------------------------------------------------------|--------------------|
| SYSTEM<br>DATE/TIME<br>DISPLAY<br>C RECORD<br>Q USER | Date/Time<br>Enable<br>Mode<br>Offset<br>From<br>To | DATE/TIME<br>DST<br>© Week O Date<br>© One hour O Two hours<br>Mar. 2nd Sun. 0<br>Nov. 1st Sun. 0 | 2:00:00<br>2:00:00 |
|                                                      |                                                     |                                                                                                   | Default Apply      |

Step-01:Login MDVR Menu=>"Basic"=>"RECORD"=>"BASIC" To Settle Channels & Audio Setup

| $\square$   |                |          | RECORD   |                |
|-------------|----------------|----------|----------|----------------|
| SYSTEM      | Basic          | Bit rate | Schedule |                |
| DATE/TIME   | <u>Сн</u><br>1 | Enable   | Audio    | Mode<br>Always |
| DISPLAY     | 2              |          |          | Always Always  |
| ල්බී RECORD |                |          |          | Always 🚽       |
| A USER      | Сору СН        | 1 🕈 То   | сн 📶 🕇 🕻 | Гору           |
|             |                |          |          |                |
|             |                |          |          |                |
|             |                |          |          | Default Apply  |

## Step-02: Login "Bit Rate"=>Setup Record Stream

| $\mathbf{\pi}$ |       |            | RECORD     |               |
|----------------|-------|------------|------------|---------------|
| SYSTEM         | Basic | Bit rate   | Schedule   |               |
| -              | СН    | Resolution | Frame rate | Quality       |
| DATE/TIME      | 1     | 1080P      | 20         | 🚽 Normal 📃 👻  |
| -              | 2     | 720P       | - 25       | 🚽 Good 🚽      |
| DISPLAY        | 3     | 720P       | - 14       | 🚽 Normal 🚽    |
|                | 4     | 720P       | ▼ 14       | 👻 Normal 📃 👻  |
| 2 USER         |       |            |            |               |
|                |       |            |            | Default Apply |

Step-03: Login "Schedule"=>Setup Alarm Record & Manual Record Mode

| <b>f</b>  |              |             | R         | ECORD     |        |         |       |
|-----------|--------------|-------------|-----------|-----------|--------|---------|-------|
| SYSTEM    | Basic        | Bit rate    | Sc        | hedule    |        |         |       |
| DATE/TIME | сн           | 1           | • Mar     | nual O    | Normal | • Alarm |       |
| DISPLAY   | 0<br>Sun.    | 2, , 4, , , | 5, , 8, , | ,10, ,12, | 14 10  | 5 18 20 | 22    |
| ၏ RECORD  | Mon.<br>Tue. |             |           |           |        |         |       |
| A USER    | Wed.<br>Thu. |             |           |           |        |         |       |
|           | Sat.         |             |           |           |        |         |       |
|           | Сору СН      | 1           | То СН     | All 👻     | Сору   |         |       |
|           |              |             |           |           |        | Default | Apply |
|           |              |             |           |           |        |         |       |

DVA

Step-01:Login MDVR Menu=>"ADVANCE"=>"NETWORK"=>"WIFI"=>"Enable" to auto search out WIFI SSID=>Click the WIFI SSID=> Input Password=> Connect WIFI

| <b>↑</b>      |             |      | Network | ¢ |   |
|---------------|-------------|------|---------|---|---|
| 品 Network     | LAN         | WIFI | 3G/4G   |   |   |
| © IPC         | WIFI        |      | Enable  |   | 3 |
| <b>(</b> сомм | ChinaNet-4T | Ge   |         |   |   |
|               |             |      |         |   |   |
| کے Alarm      |             |      |         |   |   |
| O CAPTURE     |             |      |         |   |   |
|               |             |      |         |   |   |
|               |             |      |         |   |   |
|               |             |      |         |   |   |

Step-02:After WIFI Setup=>"3G/4G"=>"Switch: Enable"=>"Mode:Manual"=> Input "APN"=> "Access Number:\*99#"

|   |          |       | Network | <b>(</b> |   |  |
|---|----------|-------|---------|----------|---|--|
| k | LAN      | WIFI  | 3G/4G   |          |   |  |
|   | switch   |       | Enable  |          | - |  |
|   | Mode     |       | Auto    |          | - |  |
|   | APN      |       | CTNET   |          |   |  |
|   | User nam | ne    | card    |          |   |  |
|   | Password | ł     |         |          |   |  |
|   |          | umber | *99#    |          |   |  |

Step-03: After Setup, "Net" Led On and Press "Info" Button to check network connection Status, If All success, the device already connected with Server and can login CMSV6 to see the live video.

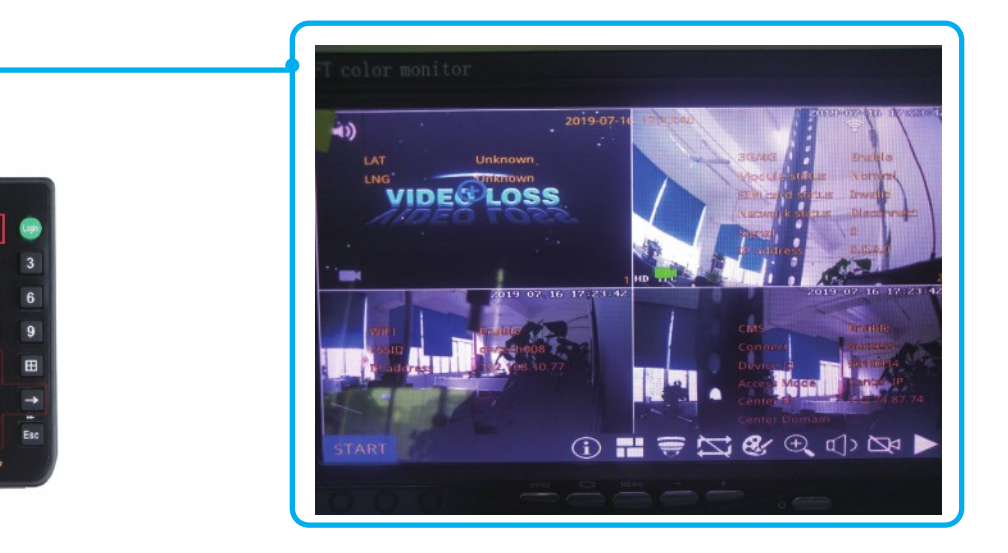

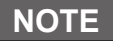

If connect with Customer Server, Please kindly Login MDVR Menu=>"ADVANCE"=>"COMM"=>"CMS" To Change Server IP,Device ID and Port

|              |                                                               | СОММ                                          |
|--------------|---------------------------------------------------------------|-----------------------------------------------|
| ork          | CMS E-MAIL                                                    | FTP                                           |
| IM<br>:<br>n | CMS<br>Device Id<br>Center IP<br>Center Domain<br>Center Port | Enable -<br>800179<br>157.122.097.214<br>6608 |
| TURE         |                                                               |                                               |
|              |                                                               | Default Apply                                 |

Email Setup

#### Function Description: When Alarm Trigger, The MDVR will Auto Send Email to users

Step-01: Login MDVR Menu=>"ADVANCE"=>"COMM"=>"E-MAIL"=>"E-mail: Enable"=>Input Media Server(SMTP) => Port=> Connection Security: "None,SSL/TLS" Optional=> User Name: Sender's Email address=> Password: Sender's Email Password=> To: User's/Reciever's Email Address=>CC:Copy Email's Address

| ♠                                                                                    |                                                                                                 | сомм                                       |
|--------------------------------------------------------------------------------------|-------------------------------------------------------------------------------------------------|--------------------------------------------|
| 品 Network                                                                            | CMS E-MAIL                                                                                      | FTP                                        |
| <ul> <li>IPC</li> <li>COMM</li> <li>P.T.Z</li> <li>Alarm</li> <li>CAPTURE</li> </ul> | E-MAIL<br>Mail server(SMTP)<br>Port<br>Connection security<br>User name<br>Password<br>To<br>CC | Enable                                     |
|                                                                                      | Sending interval                                                                                | Immediately                                |
| NOTE<br>After Setup the ir<br>and verify all the                                     | fo, Please kindly click "Test<br>setup well.                                                    | " button to send a test alarm email to you |

Step-02:Login MDVR Menu=>"ADVANCE"=>"ALARM"=>"Motion/Sensor/Video Loss/ Other" Alarm Setup=>"Trigger" =>Check "Email" Button.

| 2 3        |                             | Others | <u> </u> |
|------------|-----------------------------|--------|----------|
|            |                             |        |          |
|            |                             |        |          |
| 2 3        |                             |        |          |
|            |                             |        |          |
| 7          |                             |        |          |
|            |                             |        |          |
| 10s        |                             |        |          |
| None       |                             |        |          |
| None       |                             |        |          |
| 105<br>30c |                             |        |          |
|            |                             |        | 501      |
|            | Default O                   | K Exit |          |
|            |                             |        |          |
|            |                             |        | ofoul    |
|            |                             | D      | efault   |
|            | I Os<br>None<br>None<br>30s | None   | None     |